YJACK<sup>™</sup> Series - Bluetooth<sup>®</sup> Sensing Technology 67060, 67061, 67062, 67063, 67070, 67071, 40877

## **Quick Start Guide**

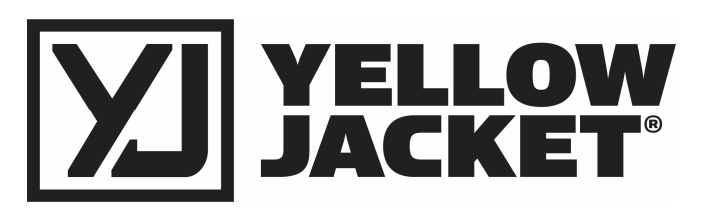

Depress clamp handle to open clamp

jaws and attach clamp to pipe surface

where temperature measurements are

desired.

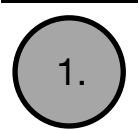

Power on YJACK<sup>™</sup> devices and place in desired locations throughout jobsite.

Press and hold the power button to power the YJACK<sup>™</sup> devices on. Release the power button when the status indicator LED illuminates.

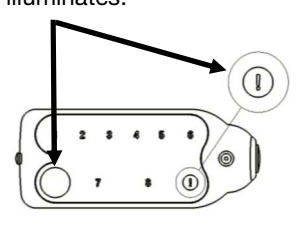

\*YJACK PATH<sup>™</sup> numeric LEDs 1-8 will illuminate to indicate the number of YJACK<sup>™</sup> and P51-870 TITAN<sup>®</sup> devices within range.

Remove black vinyl cap covering sensing element. Form wand to desired shape and place within ventilation system or wherever psychrometric data is desired.

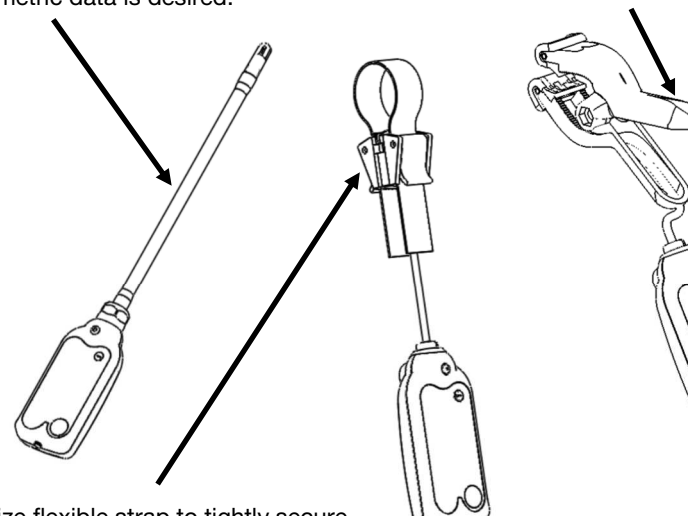

Utilize flexible strap to tightly secure strap clamp to pipe surface where temperature measurements are desired.

2.

Launch the YJACK VIEW<sup>™</sup> app and select the devices you would like to display within the app. There is no Bluetooth<sup>®</sup> pairing required.

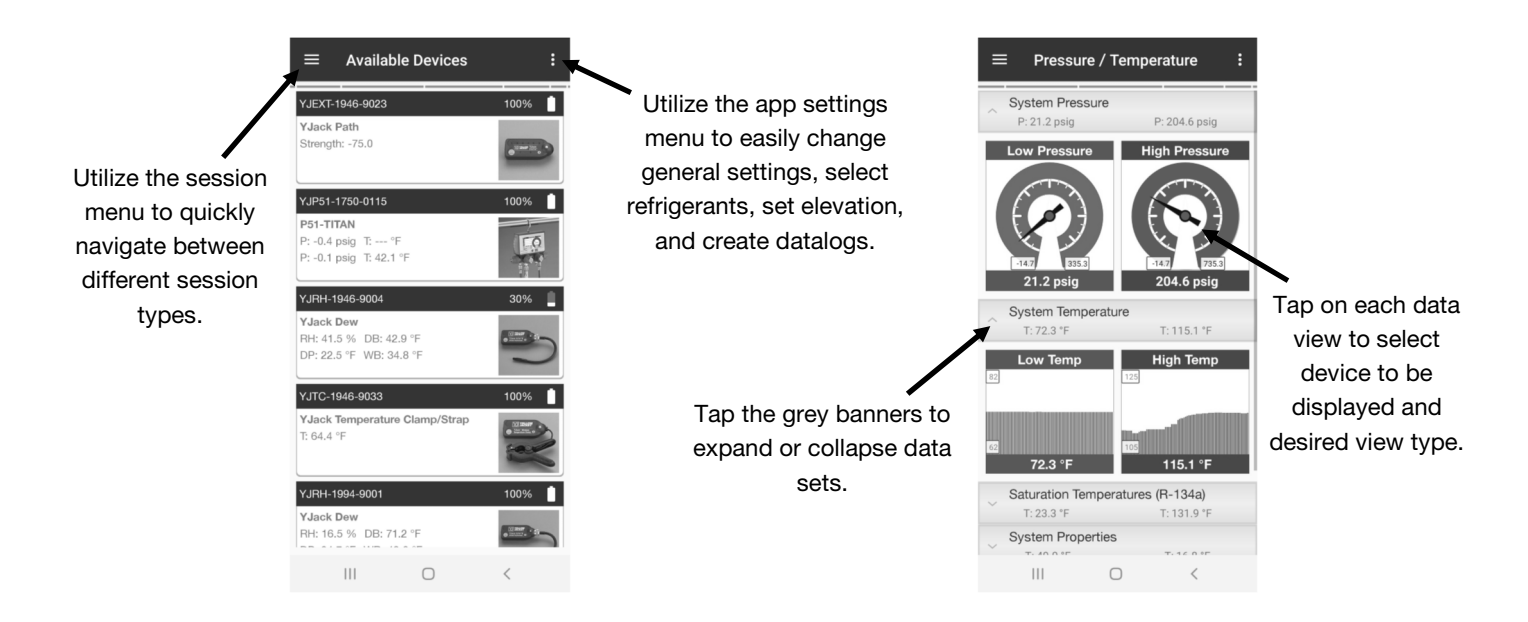

Power on your P51-870 TITAN<sup>®</sup> digital manifold and select from any available YJACK<sup>™</sup> devices to be displayed on screen (requires P51-870 TITAN<sup>®</sup> firmware update v2.0 or later). There is no Bluetooth<sup>®</sup> pairing required.

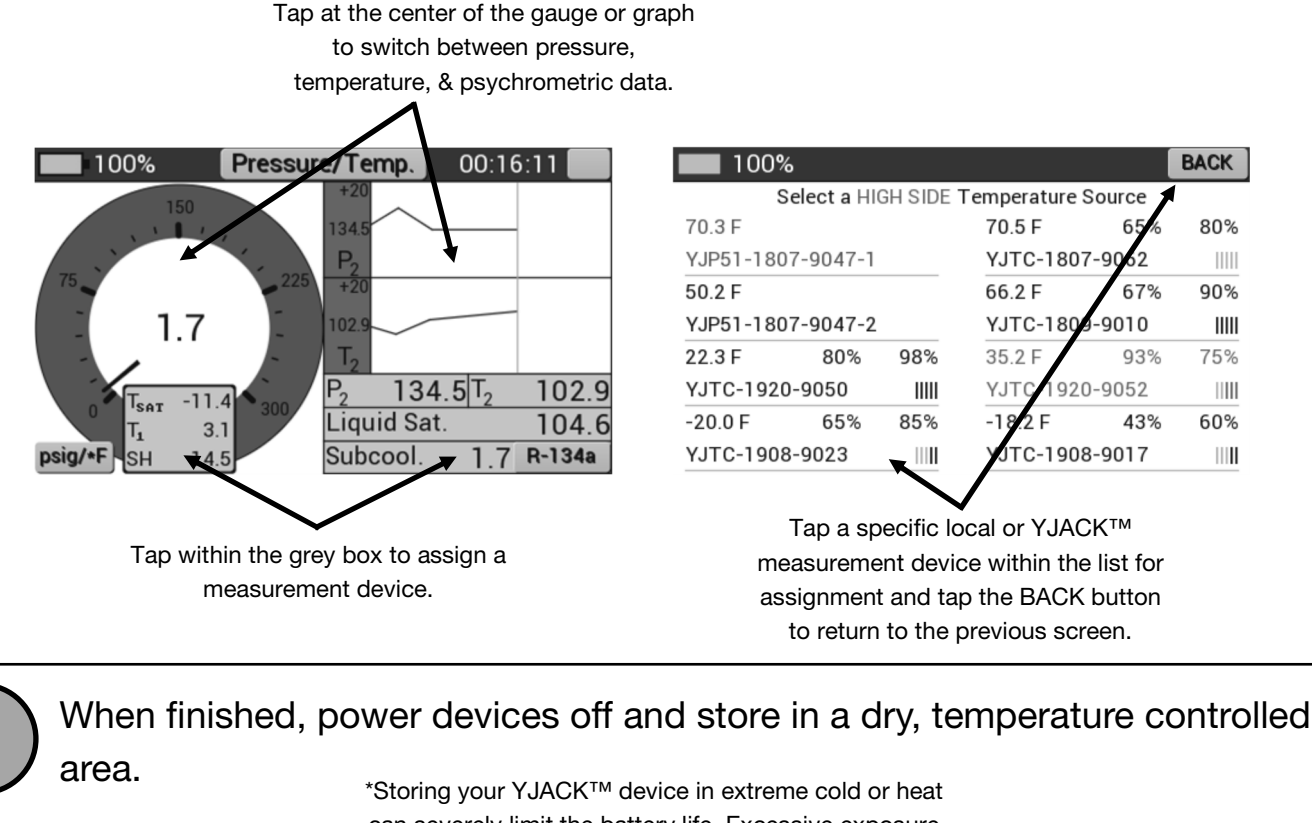

\*Storing your YJACK<sup>™</sup> device in extreme cold or heat can severely limit the battery life. Excessive exposure to high humidity may cause damage over time.

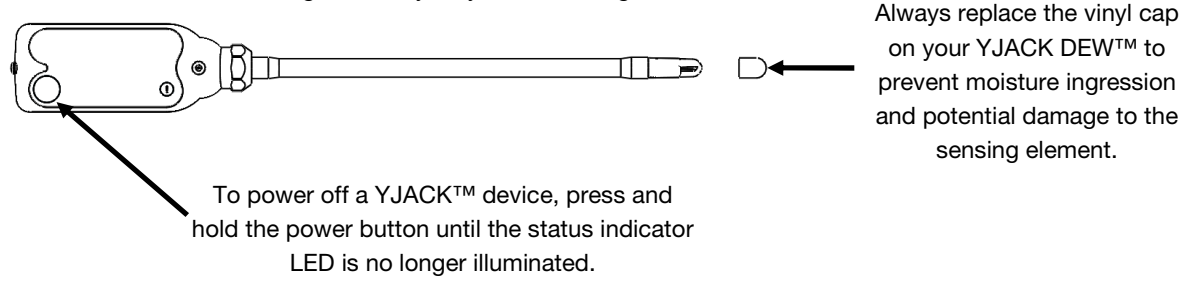

For additional information, please see the digital YJACK<sup>™</sup> user manual located at www.yellowjacket.com. Visit the app store or follow the QR codes below to download the YJACK VIEW<sup>™</sup> app.

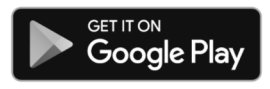

3.

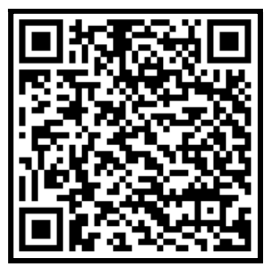

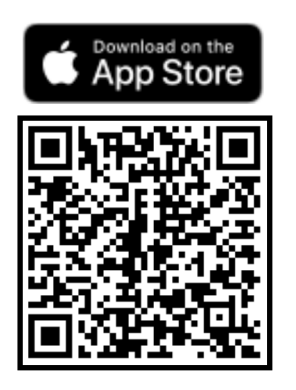

\*To update your P51-870 TITAN® digital manifold to the latest firmware, please visit the YELLOW JACKET® P51-870 TITAN® webpage:

https://yellowjacket.com/product/p51-titan-digital-manifold/